Adler Graduate School has a web-based student information system called SONIS. To log in to your student account, go to <u>https://adlersonis.jenzabarcloud.com/</u>.

This will bring up the login screen. Hover over the word "Login" and then click "Student" from the drop-down menu.

| ONLINE APPLICATION | PROSPECTIVE STUDENTS | LOGIN              | PROGRAMS  | COURSES |
|--------------------|----------------------|--------------------|-----------|---------|
|                    |                      | APPLICANT          |           |         |
| States and states  |                      | STUDENT            |           |         |
|                    |                      | ALC                |           |         |
|                    |                      | CE<br>REGISTRATION | 1         | 1       |
|                    |                      | FACULTY            |           |         |
|                    |                      | ADMINISTRATION     |           |         |
|                    |                      | EMPLOYER           | and and a | 14      |
|                    |                      | N/                 |           |         |

Enter your email address and PIN, and click "Login."

|                 | PROSPECTIVE STUDENTS       | LOGIN      | PROGRAMS | COURSES |  |  |  |
|-----------------|----------------------------|------------|----------|---------|--|--|--|
| LOGIN : STUDENT |                            |            |          |         |  |  |  |
|                 | Email Address              | PIN        | 1        |         |  |  |  |
|                 | lou.nassey@alfredadler.edu |            | 1        |         |  |  |  |
|                 |                            | וער<br>ורע |          |         |  |  |  |
|                 | Ľ                          |            |          |         |  |  |  |

Follow the TWO-FACTOR AUTHENTICATION steps <u>here</u> to retrieve verification codes if needed

## Once you sign in, it will bring up your main page, which displays your Bio and Course information – Transfer Courses (if any), Completed Courses, Withdrawn Courses, and In Progress Courses.

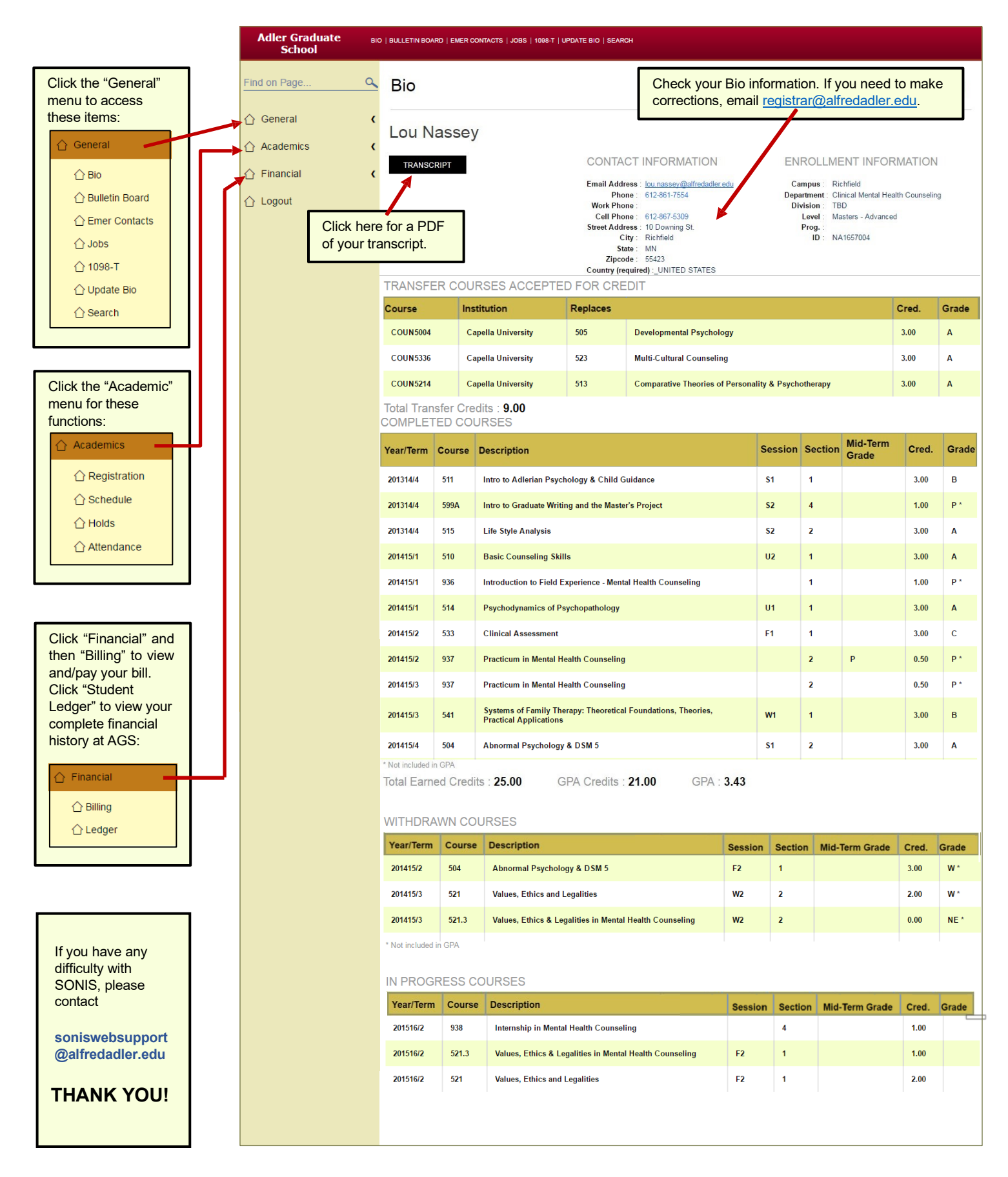